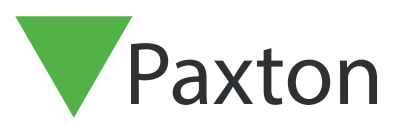

## Entry APN-1132-F

Paxton

# Configuration d'une Platine Entry en tant que client SIP

## Description

Un panneau Entry peut être enregistré comme client SIP sur un réseau SIP. Cela permet au panneau d'appeler d'autres clients SIP qui peuvent être utilisés comme moniteurs Entry et recevoir des données audio/vidéo d'un panneau Entry appelant.

Les clients peuvent inclure des téléphones IP Grandstream et la plupart des dispositifs utilisant un logiciel Apple ou Android.

Voir Paxton.info/720 pour les exigences SIP

### Serveur SIP

Les clients SIP peuvent fonctionner avec des moniteurs standard Entry en enregistrant le client sur un serveur SIP. Si l'utilisateur n'a pas de serveur SIP, Paxton conseille d'utiliser un logiciel serveur 3CX qui est gratuit.

Le serveur SIP enregistre les chemins entre le client SIP et le ou les panneaux Entry. L'utilitaire de configuration Entry permet de configurer le système comme indiqué ci-dessous.

#### Paramètres

| Einhin | . Aida                        |                                                        |           |           |        |    |
|--------|-------------------------------|--------------------------------------------------------|-----------|-----------|--------|----|
| Fichie |                               | Paramàtros du sito - Payton PM Lab                     |           |           |        |    |
|        | Moniteurs (8)<br>Platines (5) | Informations Sécurité Compte SIP Annuaire SIP          |           |           |        |    |
|        |                               | Version de l'utilitaire de configuration               | 2.20.9017 |           |        |    |
|        |                               | Nombre de platines détectés                            | 5         |           |        |    |
| Æ      |                               | Nombre de moniteurs détectés                           | 8         |           |        |    |
|        |                               | 12 Appareil(s) nécessitent une mise à jour du firmware | Détails   |           |        |    |
|        |                               |                                                        |           |           |        | ~  |
|        |                               |                                                        |           | Appliquer | Annule | er |
|        | 111 V/                        |                                                        | 1         |           |        | .: |
|        |                               |                                                        |           |           |        |    |

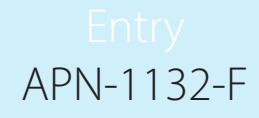

Connectez-vous à l'utilitaire de configuration Entry et sélectionnez l'entrée Panneau requise.

| Ste                                                                                                    | Système       |                                                                                |                                                                        |  |
|----------------------------------------------------------------------------------------------------|---------------|--------------------------------------------------------------------------------|------------------------------------------------------------------------|--|
| Implementation         Patternes (5)           Implementation         Car Park [4380107]           Implementation         Car Park [4380107]           Implementation         Side Gate [5516512]           Implementation         Side Gate [5516512]           Implementation         Standard Panel [3776386]           Implementation         Touch Panel [5536786] | Nom du groupe | Nom<br>Car Park<br>Main Entrance<br>Standard Panel<br>Touch Panel<br>Side Gate | Numéro de série<br>4380107<br>6451631<br>3776386<br>5536786<br>5516512 |  |

#### Réseau

| 🕼 Site                                                                                                    | Paramétre du panneau                            |                               |           |         |  |  |  |  |
|----------------------------------------------------------------------------------------------------|-------------------------------------------------|-------------------------------|-----------|---------|--|--|--|--|
| Moniteurs (8)     Platines (5)                                                                                            | Informations Réseau Vidéo Son Utilisati         | on SIP                        |           |         |  |  |  |  |
| Car Pake [4380107]<br>Main Entrance [6451631]<br>Side Gate [5516512]<br>Standard Panel [3776386]<br>Touch Panel [5536786] | Adresse de lien locale IPv6<br>☑ Permettre IPv4 | FE80:0:0:0:20B:D6FF:FE42:D5CB |           |         |  |  |  |  |
|                                                                                                    | Assigner adresse IPv4                           | Fixe 🗢                        | 0         |         |  |  |  |  |
|                                                                                                    | Adresse IPv4                                    |                               |           |         |  |  |  |  |
|                                                                                                    | Adresse                                         | 0.0.0.0                       |           |         |  |  |  |  |
|                                                                                                    | Masque de sous-réseau                           | 0.0.0.0                       |           |         |  |  |  |  |
|                                                                                                    | Passerelle                                      | 0.0.0.0                       |           |         |  |  |  |  |
|                                                                                                    | Adresses DNS IPv4                               |                               |           |         |  |  |  |  |
|                                                                                                    | Adresse du serveur DNS principale               | 0.0.0.0                       |           |         |  |  |  |  |
|                                                                                                    | Adresse du serveur DNS secondaire               | 0.0.0.0                       |           |         |  |  |  |  |
|                                                                                                    | Information du statut IPv4                      |                               |           |         |  |  |  |  |
|                                                                                                    | Statut                                          | Address assigned ok           |           |         |  |  |  |  |
|                                                                                                    | Adresse assigné                                 |                               |           |         |  |  |  |  |
|                                                                                                    |                                                 |                               | Appliquer | Annuler |  |  |  |  |

Le serveur SIP utilise l'adressage IPv4 pour les communications. Par conséquent, nous devons utiliser une adresse IPv4 pour le panneau.

Cochez « Activer IPv4 ».

Sélectionnez DHCP ou Statique.

Cliquez sur OK.

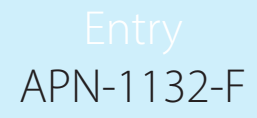

Aide

#### Compte SIP

Le panneau doit être enregistré dans la base de données SIP en tant qu'Extension.

| 16   |                   | ·                                                                                                    | Support-   | Mises à jour 👻 Fre |
|------|-------------------|----------------------------------------------------------------------------------------------------|------------|--------------------|
|      | II Statut système |                                                                                                    |            |                    |
|      | Téléphones        |                                                                                                    |            |                    |
|      | 1 Extensions      | THE REAL PROPERTY AND ADDRESS OF ADDRESS OF ADDRES |            | a harri harri      |
|      | Groupes           | Général Messagerie vocale Règles de transfert Téléconfiguration téléphone                                                                                                    | BLF Option | is Droits Client   |
| -    | 2 Contacts        | Informations utilisateur                                                                                                    |            |                    |
|      | Trunks SIP        | Nebenstelle                                                                                                    |            |                    |
| 1000 | Règles entrantes  | 000                                                                                                    |            |                    |

L'exemple suivant est un écran de saisie de serveur SIP ordinaire.

Vorname Vorname

Nachname

Nachname

E-Mail-Adresse

E-Mail-Adres

Mobilnummer

Règles sortantes

pes d'appels

its inter-sites

Répondeurs

Files d'attentes

Extensions FAX

FXS/DECT

-

쓢

-

**B** 

| Créez un dossier Extension pour le panneau. Définissez un numéro d'Extension et ajoutez une Description, |
|----------------------------------------------------------------------------------------------------|
| comme spécifié dans le champ Nom. Ils peuvent contenir n'importe quelles valeurs encore non utilisées.   |

Configurez la section Authentification. Définissez le numéro d'identifiant : il doit être identique au numéro d'extension. Créez le mot de passe.

| Fichier Aide                                                                                                    |                                                                                                    |                                   |   |
|----------------------------------------------------------------------------------------------------|----------------------------------------------------------------------------------------------------|-----------------------------------|---|
| Site         Moniteurs (8)           0001, Reception [1546796]         0003, Facilities [5524272]           0005, Office - Roor 1 [6333780]         0006, Office - Roor 1 [6333780]           0009, Paxton House [6367756]         9999, Concierge [5350056]           9999, Concierge [5550056]         9999, Concierge [5570367]           Platines (5)         Car Park [4380107]           Main Entrance [6451631]         Side Gate [5516512]           Side Gate [5516512]         Standard Panel [3776386] | Informations Sécurité Compte SIP Ann Activer SIP Utiliser serveur SIP Basique Avancé Adresse du serveur Port Utiliser proxy | uaire SIP<br>10.10.40.102<br>5060 | ^ |
|                                                                                                    | Adresse Proxy<br>Port                                                                                                    | 10.10.24.211<br>5060 ‡            |   |

Depuis l'outil de configuration Net2 Entry, puis ouvrez l'onglet Compte SIP dans les paramètres du site. Sélectionnez « Activer SIP » puis « Utiliser serveur SIP »

Entrez l'adresse du serveur, ceci étant l'adresse IP du PC serveur SIP.

Cliquez sur Appliquer.

| ation            |                                        |       |     |             |            |           |          | _ | X |
|------------------|----------------------------------------|-------|-----|-------------|------------|-----------|----------|---|---|
|                  |                                        |       |     |             |            |           |          |   |   |
| Parame           | ètre du                                | pann  | eau |             |            |           |          |   |   |
| Information      | s Réseau                               | Vidéo | Son | Utilisation | SIP        |           |          |   |   |
|                  | ic lien locale                         |       |     | 120         | 00.0.0.0.2 | 00.0011.1 | L42.0000 |   |   |
| Perm             | ettre IPv4                             | 0     |     |             |            |           |          |   |   |
| Assigned         | ettre IPv4<br>er adresse IF            |       |     |             | Fixe       |           | ~        | 0 |   |
| Assign<br>Adress | ettre IPv4<br>er adresse IF<br>se IPv4 | ₽v4   |     |             | Fixe       |           | ~        | 0 |   |

Créez une entrée correspondante pour le panneau dans l'onglet SIP de la platine.

Définissez l'utilisateur en tant que l'Extension platine.

Entrez le mot de passe identique au mot de passe d'authentification

Cliquez sur Appliquer

|    |                   | ፲          |            |             |              |           |                |               |                   | Support <del>+</del> | Mises à jour 🕶       | French +          |   |      |
|----|-------------------|------------|------------|-------------|--------------|-----------|----------------|---------------|-------------------|----------------------|----------------------|-------------------|---|------|
| dı | Statut système    | Extension  | s          |             |              |           |                |               |                   |                      |                      |                   | Ø | Aide |
| -  | Téléphones        | 2.000000   | ~          |             |              |           |                |               |                   |                      |                      |                   |   |      |
| 1  | Extensions        | Extensions |            |             |              |           |                |               |                   |                      |                      |                   |   |      |
|    | Groupes           |            | 1          |             | later second |           | <b>A</b>       |               |                   |                      |                      |                   |   |      |
| 1  | Contacts          | T Ajouter  | # Modifier | A Supprimer | ▲ Importer   | Lexporter | W Mot de passe | 124 Regenerer | Selectionner tout | Envoyer              | l'email de bienvenue | Statut.           |   |      |
| 0  | Trunks SIP        | Chercher   |            |             |              |           |                |               |                   |                      |                      |                   |   |      |
| ÷  | Règles entrantes  | Ext        | Prénom     |             | Nom          | Email     | Mot de         | e passe       | Mobile            | ID d'appel           | ant                  | <b>Féléphones</b> |   |      |
| +  | Règles sortantes  | 001        | James      |             |              |           | *****          |               |                   |                      | 4                    | L                 |   | ×    |
| Ģ  | Répondeurs        | • 111      | 🛆 Sarah    |             |              |           |                |               |                   |                      | 4                    | L                 |   | ×    |
| 쓭  | Groupes d'appels  | • 200      | ▲ David    |             |              |           | *****          |               |                   |                      | 6                    | L .               |   | ×    |
| 쓥  | Files d'attentes  | • 201      | AiPhone    | 1           |              |           | ·····          |               |                   |                      | a                    | L                 |   | ×    |
| -  | Ponts inter-sites | • 202      | ▲ iPad     |             |              |           | *****          |               |                   |                      | 0                    |                   |   | ×    |
| 18 | Extensions FAX    | • 222      | ▲ Mary     |             |              |           | *****          |               |                   |                      | 4                    | L                 |   | ×    |
| 6  | FXS/DECT          | • 300      | ▲ Androi   | d Phone     |              |           | *****          |               |                   |                      | ,                    |                   |   | ×    |
|    | Hotdesking        | 9 301      | Androi     | d Tablet    |              |           | *****          |               |                   |                      | 3                    | E I               |   | ×    |

Vous devez maintenant créer des entrées Extension pour chaque client SIP (panneaux et téléphones) qui seront intégrées dans le système Entry.

#### **Carnet d'adresses SIP**

| Site                                                                                                    | Paramètres du site - Paxton PM Lab |                            |               |                        |   |  |  |  |  |
|----------------------------------------------------------------------------------------------------|------------------------------------|----------------------------|---------------|------------------------|---|--|--|--|--|
| Moniteurs (8)<br>0001, Reception [1546796]                                                                                                    | Informations Sécu                  | ité Compte SIP Annuaire SI |               |                        |   |  |  |  |  |
| <ul> <li>G005, Office - Floor 1 [633780]</li> <li>0005, Office - Floor 2 [6213770]</li> <li>0009, Paxton House [6367756]</li> <li>9999, Concierge [5350056]</li> <li>9999, Concierge [5350060]</li> </ul> | Identifiant                        | Nom                        | Nom du groupe | Extension / Adresse IP | 1 |  |  |  |  |
|                                                                                                    | 0                                  | James                      | Test 1        | 104                    |   |  |  |  |  |
|                                                                                                    | 1                                  | Sarah                      | Test 2        | 105                    |   |  |  |  |  |
|                                                                                                    | 2                                  | David                      | Test 3        | 106                    |   |  |  |  |  |
| Platines (5)                                                                                                    | 3                                  | iPhone                     | Test 4        | 107                    |   |  |  |  |  |
| Car Park [4380107]                                                                                                    | 4                                  | iPad                       | Test 5        | 108                    |   |  |  |  |  |
| Main Entrance [6451631]                                                                                                    | 5                                  | Mary                       | Test 6        | 109                    |   |  |  |  |  |
| Standard Panel [3776386]                                                                                                    | 6                                  | Android Phone              | Test 7        | 110                    |   |  |  |  |  |
| Touch Panel [5536786]                                                                                                    | 7                                  | Android tablet             | Test 8        | 111                    |   |  |  |  |  |
|                                                                                                    | 8                                  | Panel 1                    | Test 9        | 112                    |   |  |  |  |  |
|                                                                                                    | 9                                  | Panel 2                    | Test 10       | 113                    |   |  |  |  |  |
|                                                                                                    |                                    |                            |               |                        |   |  |  |  |  |

Les deux systèmes nécessitent un tableau pour établir la correspondance entre chaque entrée de client SIP et un identifiant de moniteur Entry.

Saisissez le numéro d'identifiant Entry et un nom approprié qui sera affiché sur le panneau.

Saisissez l'URL comme numéro d'extension SIP ou une adresse IP directe du client à appeler.

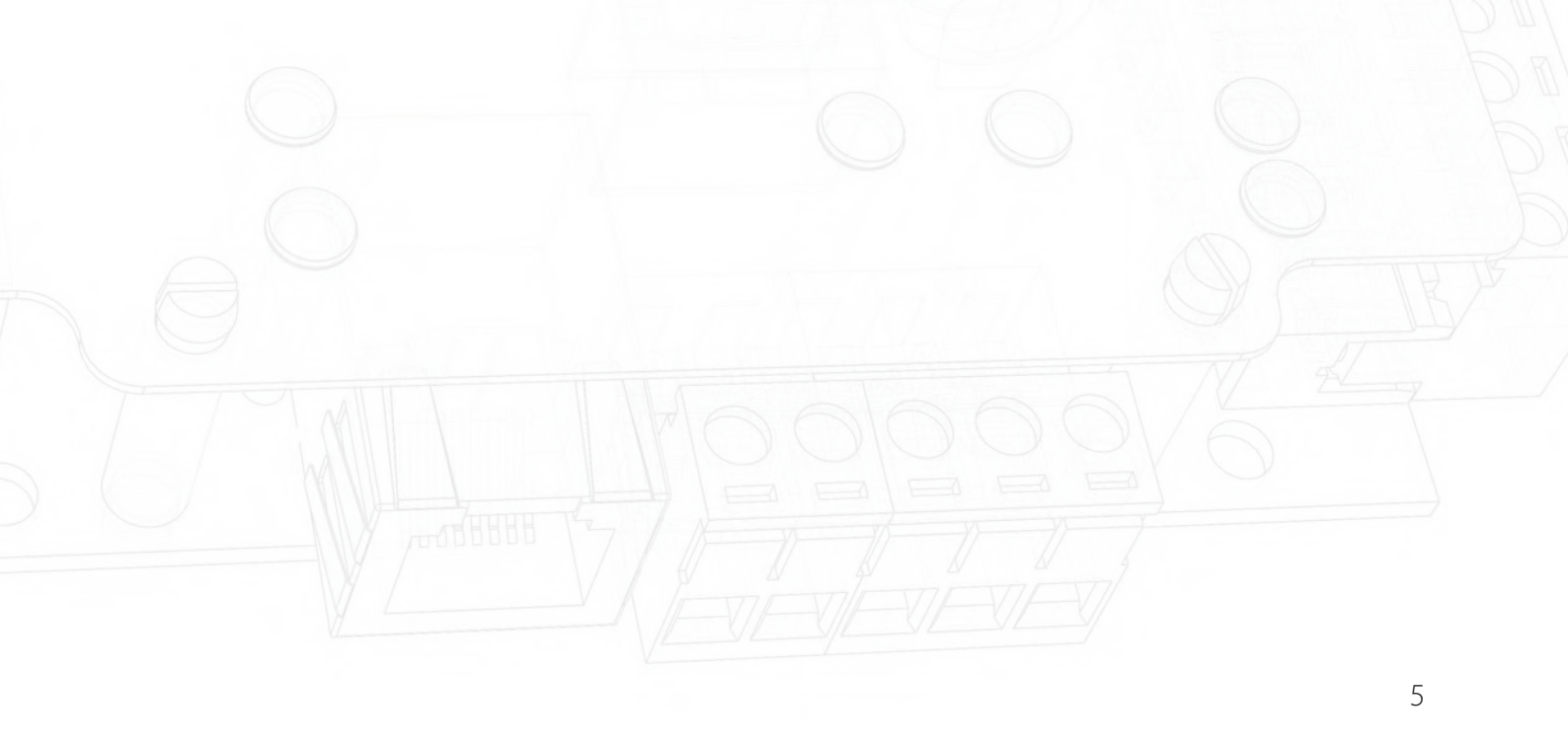

# Compatibilité/exigences pour smartphones

Voir Paxton.info/720 pour les exigences SIP

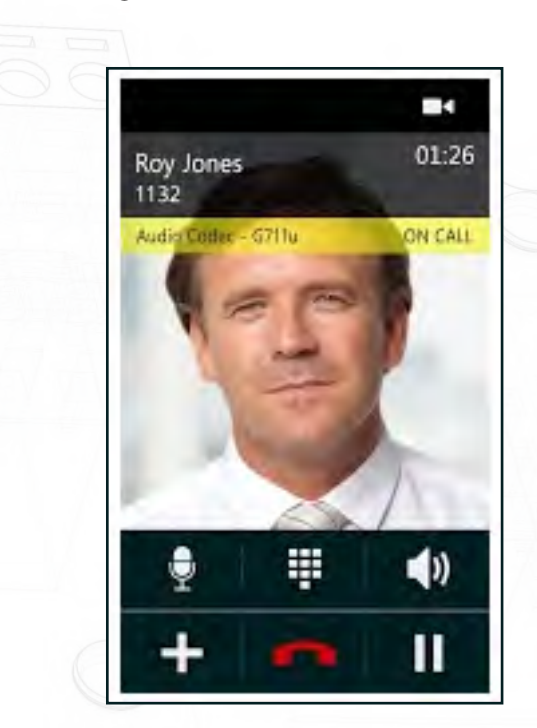

Entry répondra à la clé « 1 » sur le téléphone et déverrouillera la porte à la demande.

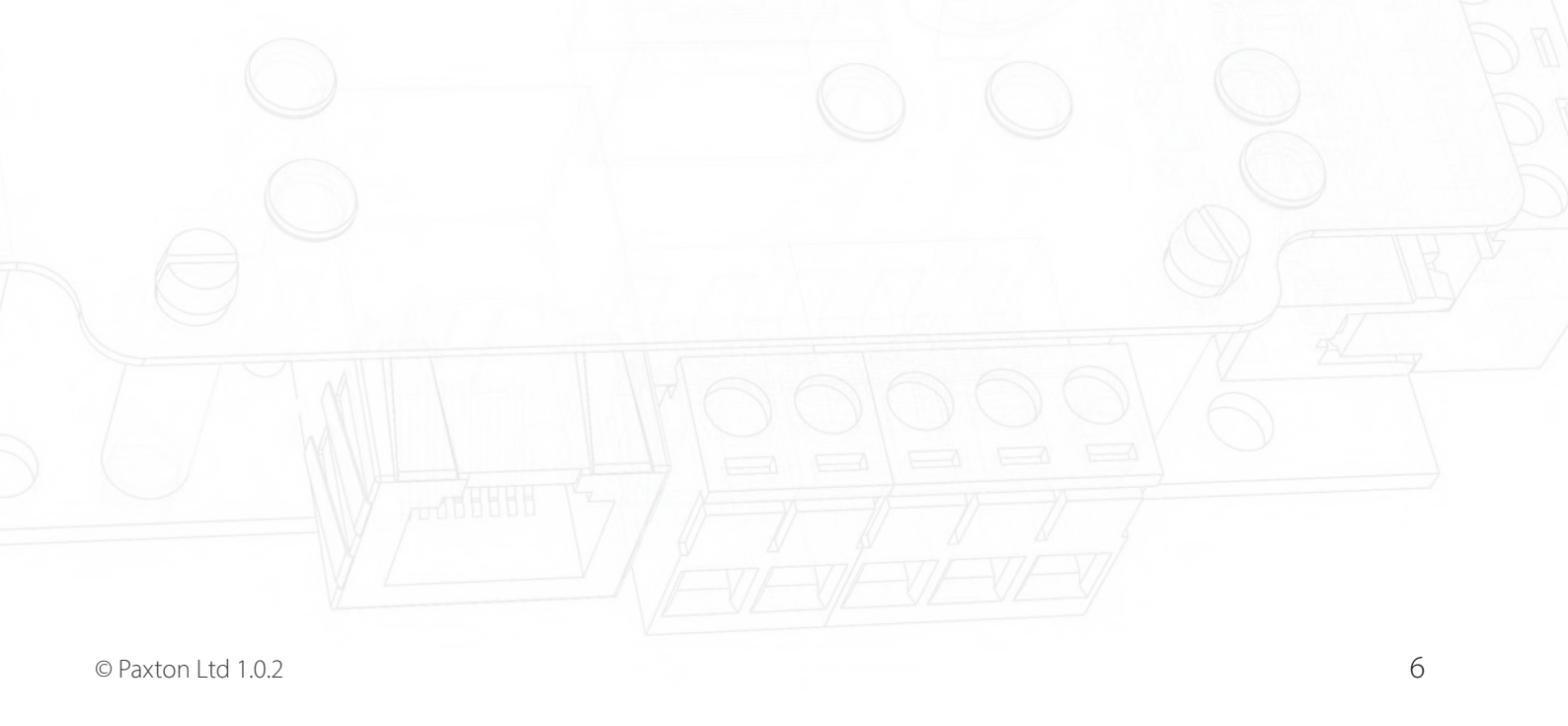